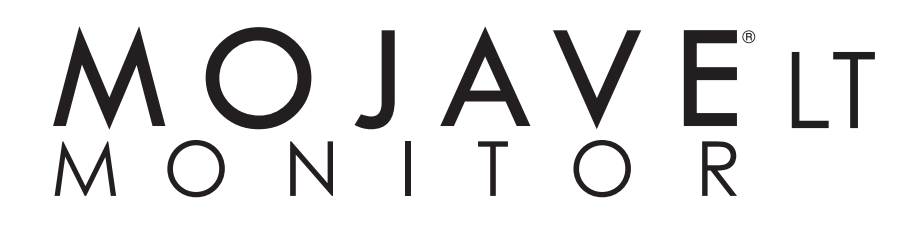

DRY VACUUM SYSTEM

Part Nos: LT3M and LT5M

# USER'S AND Installation Manual

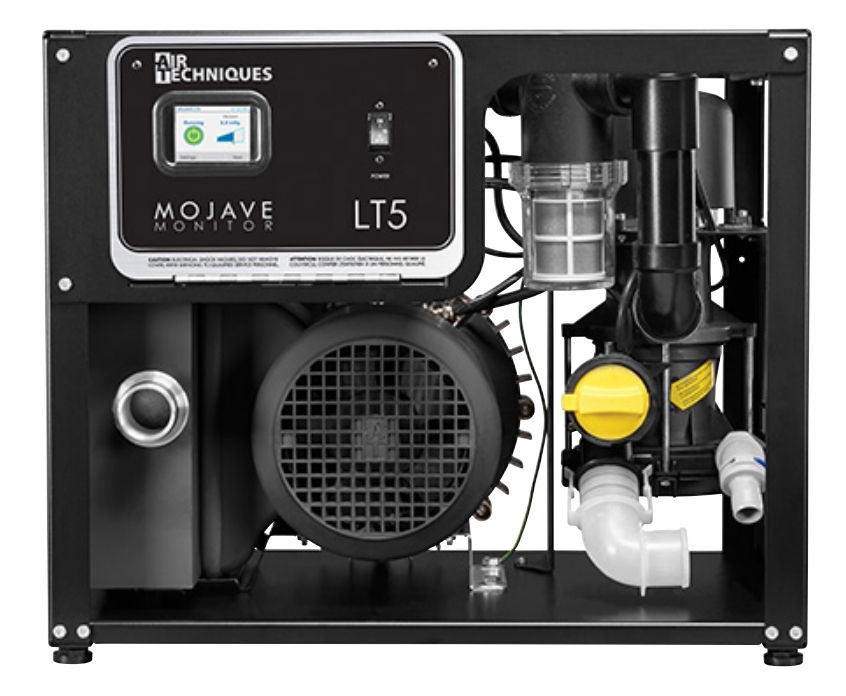

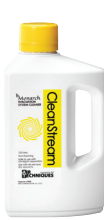

*Monarch CleanStream* is the ONLY vacuum line cleaner Air Techniques recommends for daily use to ensure the highest performance and longevity of your Mojave Monitor.

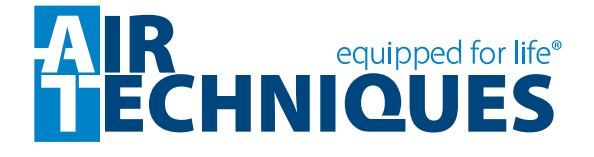

## MOJAVE<sup>®</sup>LT

## TABLE OF CONTENTS

| Section Po                                 | age |
|--------------------------------------------|-----|
| Congratulations                            | . 3 |
| Intended Use                               | . 3 |
| Safety Summary                             | . 3 |
| Purpose of this Manual                     | . 4 |
| Sizing Guide                               | . 4 |
| Specifications                             | . 4 |
| Product Description                        | . 5 |
| Installation Information                   | . 8 |
| Installation                               | .14 |
| Electrical Connections                     | .16 |
| Operating Information                      | .18 |
| Touch Screen Controls                      | .20 |
| Vision Monitor, Remote Monitoring Solution | .26 |
| Maintenance                                | .27 |
| Accessories/Options                        | .29 |
| Troubleshooting                            | .30 |
| Warranty                                   | .31 |
| On-Line Warranty Registration.             | .31 |

## LIST OF ILLUSTRATIONS

| Figure | Title                                                  | Page |
|--------|--------------------------------------------------------|------|
| 1      | MOJAVE LT Key Parts Identification                     | 5    |
| 2      | MOJAVE LT, LT3M and LT5M, Functional Connection Points | 6    |
| 3      | MOJAVE LT, LT3M and LT5M, Vacuum Pump Dimension        | 7    |
| 4      | MOJAVE LT System Floor Plan                            | 9    |
| 5      | MOJAVE LT Plumbing Connection                          | 10   |
| 6      | MOJAVE LT Detail Plumbing Connection                   | 11   |
| 7      | MOJAVE LT Power Connection                             | 12   |
| 8      | Remote Switch Connection to Main Board                 | 12   |
| 9      | 3-Wire and 4-Wire Remote Switch Connection             | 13   |
| 10     | MOJAVE LT Front Panel Controls and Indicators          | 14   |
| 11     | CleanStream Dispenser Cap Adapter Locations            | 25   |

### CONGRATULATIONS

Congratulations on the purchase of the **MOJAVE LT** Monitor Dry Vacuum System, which is hereafter referred to as **MOJAVE LT** in this manual. **MOJAVE LT** is available in single pump configurations. Single pump systems include the LT3M and LT5M. Each system provides state of the art vacuum technology designed for reliable operation in the modern dental facility. The system uses a 100% water-less Vacuum Pump to produce the high-volume air flow required for multiple simultaneous users while the Air/Water Separator ensures that no liquids enter the pump.

**MOJAVE LT** incorporates an efficient energy management system. This is accomplished by adding a Variable Frequency Drive (VFD) to the Vacuum Pump. This system automatically adjusts the frequency of the pump to maintain the required vacuum level depending on the needs of your dental facility. With this balanced system, each user always has the flow rate necessary to do the job while conserving electricity and prolonging the life of your pump.

#### INTENDED USE

The MOJAVE LT creates vacuum that will be used in a dental facility.

#### SAFETY SUMMARY

Use of the **MOJAVE LT** not in conformance with the instructions specified in this manual may result in permanent failure of the unit.

**WARNING:** To prevent fire or electrical shock, do not expose this equipment to rain or moisture.

All user serviceable items are described in the maintenance section.

Manufacturing date code on serial number label is in the format Month YYYY.

#### ATTENTION USERS:

**Markings.** The following terms or symbols are used on the equipment or in this manual to denote information of special importance:

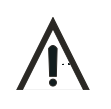

Alerts users to important Operating and Maintenance instructions. Read carefully to avoid any problems.

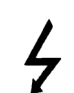

Warns users that uninsulated voltage within the unit may be of sufficient magnitude to cause electric shock.

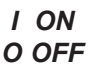

Indicates the ON and OFF position for the Equipment power switch.

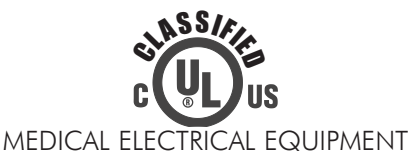

WITH RESPECT TO ELECTRICAL SHOCK, FIRE, MECHANICAL AND OTHER SPECIFIED HAZARDS ONLY IN ACCORDANCE WITH UL 60601-1, CAN/CSA C22.2 No. 601.1 66CA

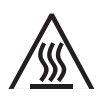

Warns users of hot surfaces. There is a danger of burns. Work near these surfaces only after they have cooled down.

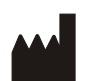

Identifies the name of the manufacturer.

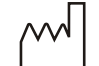

Indicates date of manufacture

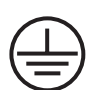

Indicates protective Earth Ground for the Equipment power switch.

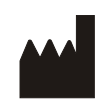

Air Techniques, Inc. 1295 Walt Whitman Road Melville, New York, USA 11747- 3062

## MOJAVE<sup>®</sup>LT

## PURPOSE OF THIS MANUAL

This manual provides installation, operation and maintenance instructions for the support of the **MOJAVE LT** systems, LT3M and LT5M. Each consists of one or two corresponding Dry Vacuum Pump and Air/Water Separator assembly housed on a chassis. Review and follow the guidelines included in this manual to ensure that the system provides the highest level of service.

#### SIZING GUIDE

To ensure optimum operation, the demands should not exceed the number of vacuum users shown below. The chart lists the number of simultaneous High Volume Evacuators (HVEs) and Saliva Ejectors (SEs) that can be used by the **MOJAVE LT** system.

| Part No. | Simultaneous<br>Users | CFM @<br>7 inHg | НР  |
|----------|-----------------------|-----------------|-----|
| LT3M     | 2 to 4                | 28              | 1.4 |
| LT5M     | 4 to 6                | 42              | 1.7 |

#### Recommended Number of Simultaneous Users

**Important:** Vacuum cuspidors and vacuum sinks cannot be connected to the LT system. Their use will damage the system and void the warranty.

#### SPECIFICATIONS

| Pump Electrical<br>Specifications | LT3M             | LT5M             |
|-----------------------------------|------------------|------------------|
| Voltage (Volts AC ± 10%)          | 220              | 220              |
| Full Load Current (Amps AC)       | 15               | 15               |
| Input Frequency (Hz)              | 50/60            | 50/60            |
| Preset Vacuum Level (InHg)        | 8                | 8                |
| Horsepower                        | 1.0 kW or 1.4 HP | 1.3 kW or 1.7 HP |

#### System Environmental Conditions (All Systems)

Operating Temperature Storage and Transport Temperature Operating Relative Humidity Storage and Transport Relative Humidity 50 to 105°F or 10 to 40°C 32 to 158°F or 0 to 70°C 80%, no condensation 90%, no condensation

#### UL60601-1 CLASSIFICATION

Protection against electrical shock (5.1, 5.2) Class I, Transportable, Continuous Operation. No applied parts. Protection against ingress of liquids-Ordinary Equipment not suitable for use in the presence of flammable anaesthetic mixture with air or with oxygen or nitrous oxide.

All MOJAVE LT vacuum pumps comply with NFPA 99C level 3 requirements.

## PRODUCT DESCRIPTION

MOJAVE LT consists of the major components shown by Figure 1.

- A single-stage pump, where all of the wetted metal parts are nickel plated or stainless steel.
- A metal electrical enclosure that houses a VFD (Variable Frequency Drive), circuit breaker, and PCB. A metal chassis for mounting components.
- An aluminum heat exchanger to cool the exhaust air from the pump before it travels through the exhaust vent.
- The LCD touch screen provides the operational user interface for the **MOJAVE LT** system.

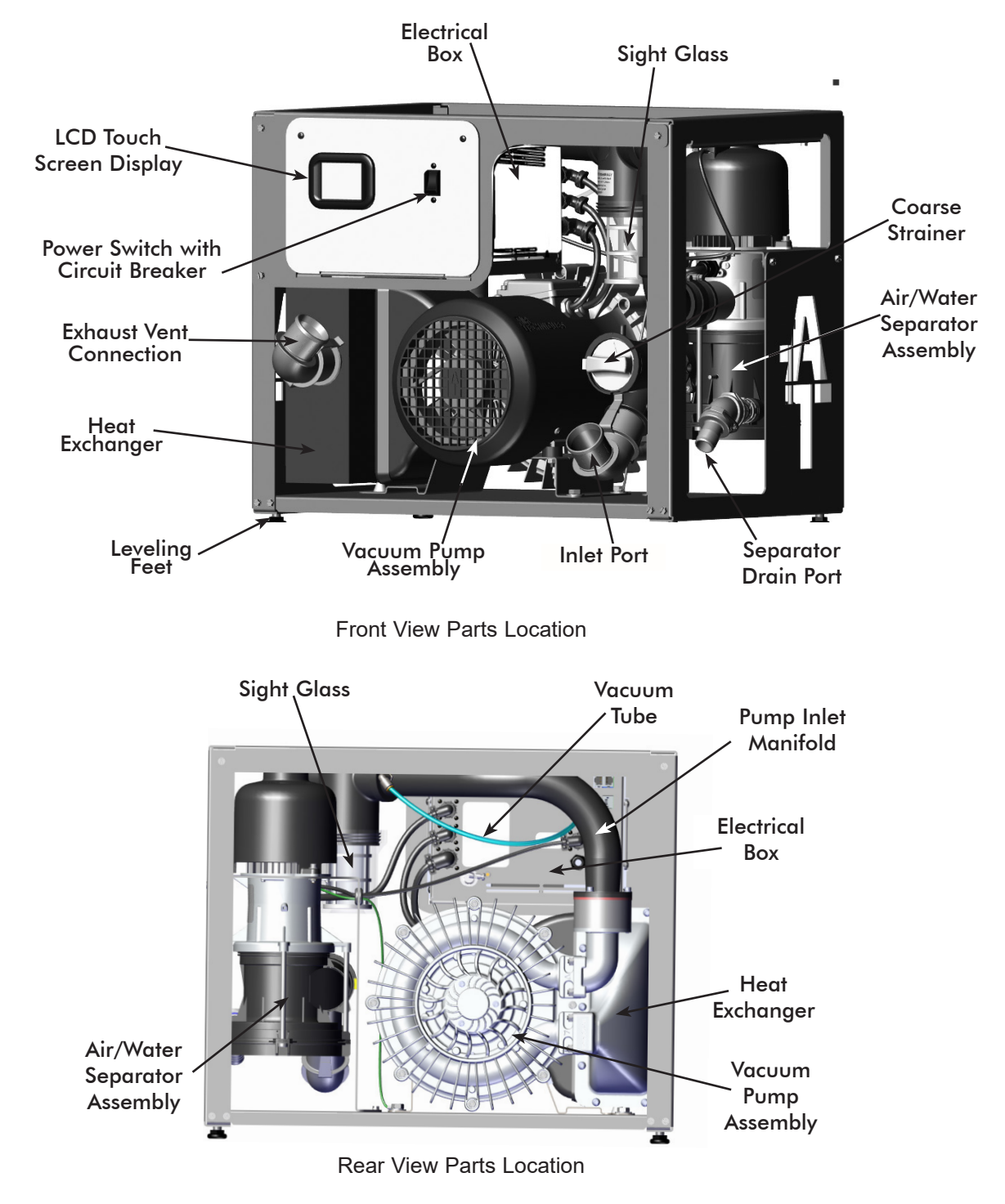

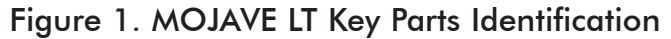

## PRODUCT DESCRIPTION

#### MOJAVE LT Dry Vacuum System Operation.

- 1. Air, water, and solids from the treatment room enter the system via the Inlet Port and are pulled into the mechanical air/water separator assembly.
- 2. Air is then expelled to the outside vent through the pump heat exhaust.
- 3. Liquids and solids exit through the drain line of the separator.
- 4. The LCD touch screen provides the operational user interface for the **MOJAVE LT** system. It monitors and displays the frequency, vacuum level, RPM reading and temperature as well as recording the run time in hours.

#### Automatic Vacuum Adjustment.

When an instrument (suction tip) has been opened, the system senses an increase in vacuum demand and responds by increasing the speed of the motor.

Conversely, when an instrument (suction tip) has been closed, the system reads the elevated vacuum level and responds by slowing motor operation down due to decreased vacuum demand.

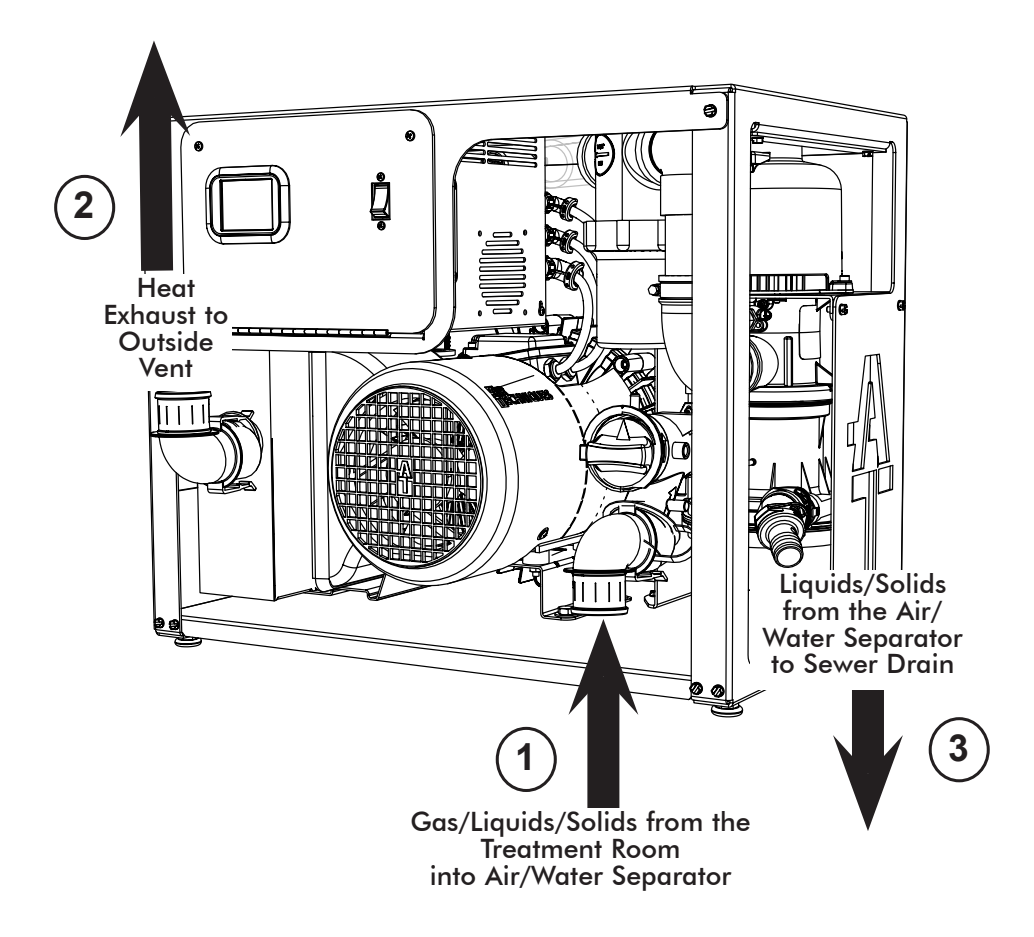

Figure 2. MOJAVE LT, LT3M and LT5M, Functional Connection Points

General. For new installations it is recommended to follow the following guidelines:

- □ Make sure to install the system in accordance with all local electrical and plumbing codes.
- The suction line should not have any sharp right angle bends and must be sloped a minimum of  $\frac{1}{4}$  inch for every 10 feet toward the **MOJAVE LT**.
- □ The drain on the base of the air/water separator must be connected to a vented or an open floor drain capable of handling 5 gallons in 1 minute. Drain tube size 1 inch.
- □ The drain line should be a full gravity drain. Avoid any sharp right angle bends.
- Make sure to install the supplied exhaust vent assembly to the bottom end of the facility vent line.
- □ The vent should be sloped <sup>1</sup>/<sub>4</sub> inch per 10 feet towards the pump. Vent lines must be capable of handling vapors and liquids.
- □ The outside vent must be protected from rain and animals.
- A flexible air exhaust hose is provided to connect to the 1½ inch diameter vent pipe and heat exchanger. 1½ inch no-hub adapter is provided to secure hose to heat exchanger and pipe.
- Run a network cable into the room where you will set up your Mojave to allow connection to Vision Monitor.

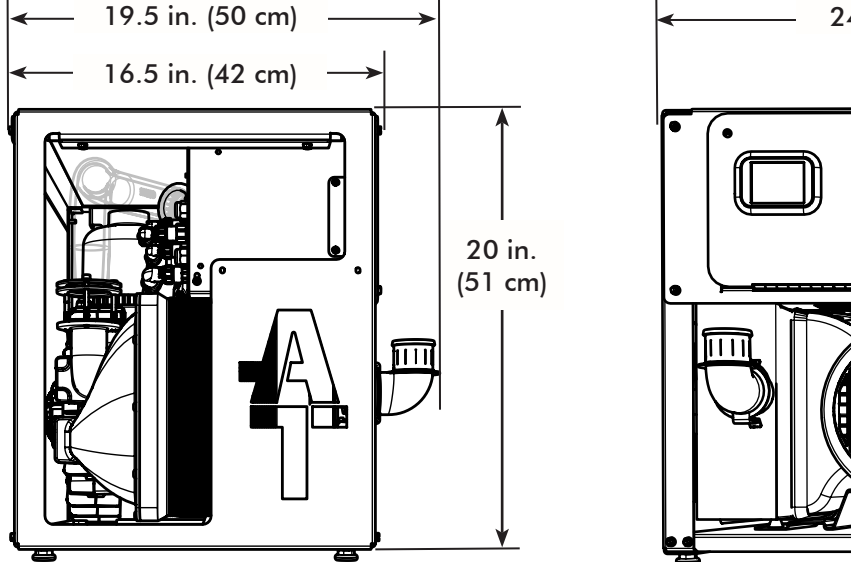

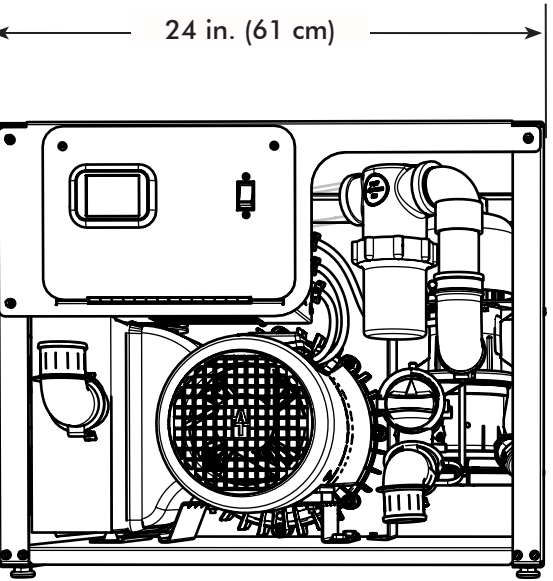

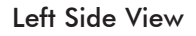

Front View

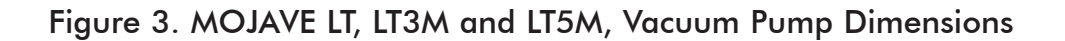

## INSTALLATION INFORMATION

#### Site Requirements

| Electrical                                | LT3M & LT5M                                                                                                    | Requirement                                                                                                    |  |  |
|-------------------------------------------|----------------------------------------------------------------------------------------------------|----------------------------------------------------------------------------------------------------|--|--|
| Voltage Rating Volts AC                   | 220 Volts, Single                                                                                                    | e Phase AC, 60 Hz                                                                                               |  |  |
| Voltage Minimum/Maximum                   | 198/242                                                                                                    | Volts AC                                                                                                    |  |  |
| Wire Size AWG Minimum<br>Gauae            | #12                                                                                                    | AWG                                                                                                    |  |  |
| Minimum Circuit Breaker<br>Rating         | 20                                                                                                    | DA                                                                                                    |  |  |
| Incoming Power                            | Hard wire<br>(unit is supplied with                                                                                                    | Connection<br>n a 6 foot BX cable)                                                                              |  |  |
| Remote (Low Voltage Wiring)               | #18 AWG Wire Connect<br>the Remote Switch Panel. Use of a                                                                                                    | #18 AWG Wire Connection between the pump and the Remote Switch Panel. Use of a high voltage switch not allowed. |  |  |
| Power Application                         | Constant power MUST be supplied to the system at all times.<br>Applications where power cannot be constantly provided,<br>such as in many mobile dentistry environments, are not rec-<br>ommended for use with this system and will void the warranty. |                                                                                                    |  |  |
| Plumbing                                  | LT3M & LT5N                                                                                                    | \ Requirement                                                                                                   |  |  |
| Exhaust Vent Pipe                         | 1 1⁄2″ PVC Sch. 40                                                                                                    |                                                                                                    |  |  |
| Minimum Suction Line Pipe                 | 1″ PVC Sch. 40 for LT3M                                                                                                    | 1 1⁄2" PVC Sch. 40 for LT5M                                                                                     |  |  |
| Maximum Suction Line Pipe<br>(See note 2) | 1 1⁄2" PVC Sch. 40 for LT3M                                                                                                    | 2″ PVC Sch. 40 for LT5M                                                                                         |  |  |
| Riser Pipe                                | 1/2" PVC Sch. 40                                                                                                    |                                                                                                    |  |  |
| Vacuum Line Termination                   | 1 1/2" Spigot                                                                                                    |                                                                                                    |  |  |
| Drain Hose                                | 1" Corr<br>A full gravity dr                                                                                                    | ugated,<br>ain is required.                                                                                     |  |  |

#### NOTES

- 1. Recommended for all new installations.
- 2. Use maximum internal diameter for the main line when preparing any new installation.

| Recommended Space Requirement |                  |  |
|-------------------------------|------------------|--|
|                               | LT3M & LT5M      |  |
| Height                        | 20 in. (51 cm)   |  |
| Width                         | 24 in. (61 cm)   |  |
| Depth                         | 16.5 in. (42 cm) |  |

**Installation Layout Space.** Figure 6 shows the requirements for the installation of MOJAVE LT. Please note that all units are shipped with leveling feet set to lowest position. Heights can be increased by 1 inch by adjusting the leveling feet. Refer to Figures 7 and 8 for connection details.

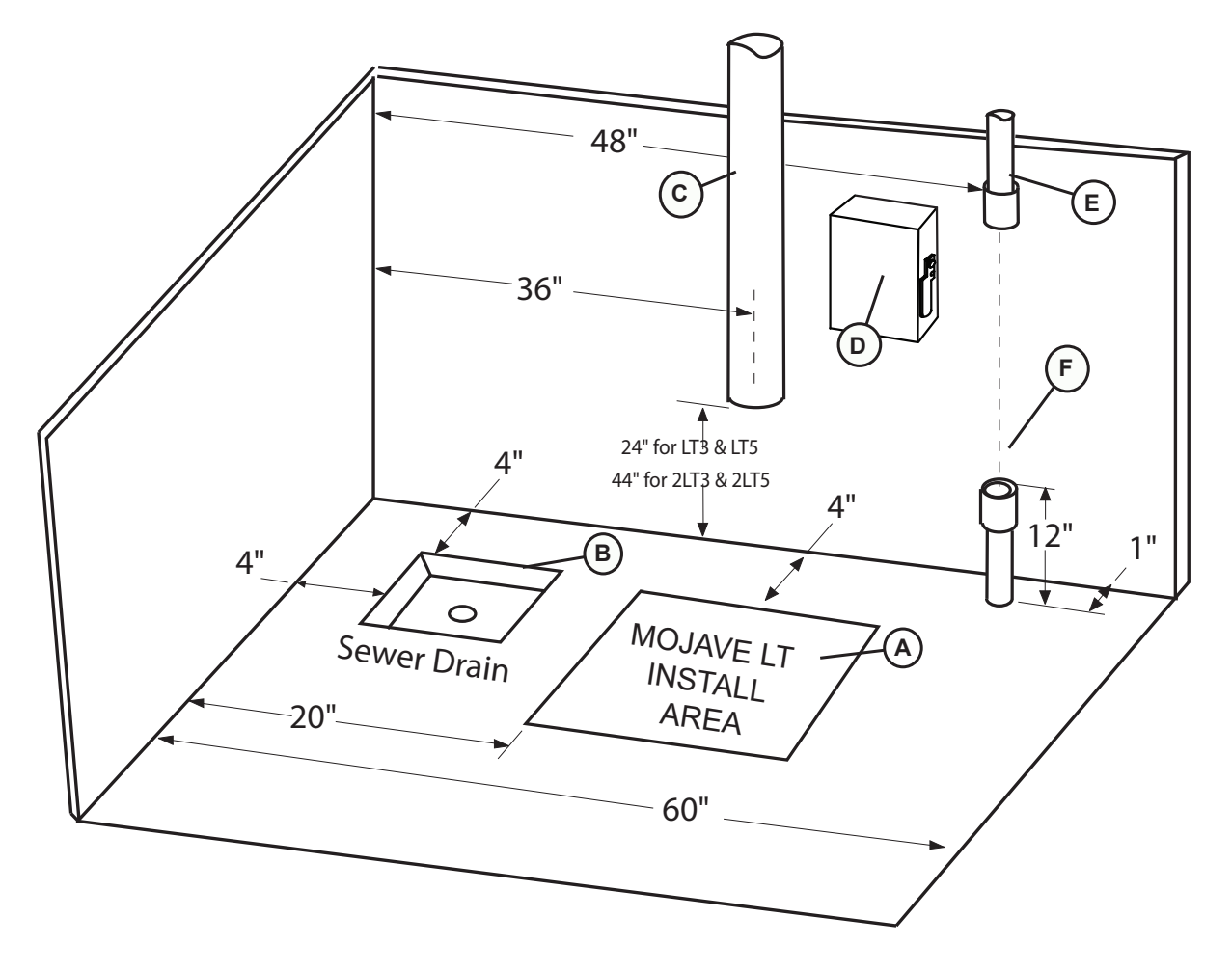

Figure 4. MOJAVE LT System Floor Plan

#### Installation Notes.

- A. PUMP INSTALLATION SPACE Area for MOJAVE LT pump in typical installation.
- B. SEWER DRAIN Provide a drain for the removal of waste liquids from the Air/Water Separator assembly. Use an open drain pipe (1 ½ inch P-Trap with 1 inch air gap or floor sink) or a closed vented drain. See Figure 6.
- C. HEAT EXHAUST Refer to Figure above and see Plumbing Requirements for the exhaust vent line required for MOJAVE LT. Schedule 40 pipe can be used on MOJAVE LT.
- D. PUMP ELECTRIC SERVICE The MOJAVE LT pump is wired directly with a dedicated 220V, 20 AMP, single phase 60 Hz circuit. If Main Circuit panel is not located in equipment room, a disconnect box with approved ground is needed for each pump. Disconnect boxes should be mounted no more than 3 feet of the installation center line.
- E. OVERHEAD INSTALLATION VACUUM LINE See Plumbing Requirements for MOJAVE LT connection.
- F. SUB FLOOR INSTALLATION VACUUM LINE See Plumbing Requirements for MOJAVE LT connection.

## INSTALLATION

**Important:** Make sure to efficiently use space by making connections as short and direct as possible to meet your particular site requirements.

Make sure that all hose connections are straight and secure without any sharp bends or kinks. Since the vacuum hose is rigid, make sure not to stress connections especially at the pump inlet.

**MOJAVE LT Connection Procedure**. Using industry standard techniques, make the three connections between the LT with supplied components from accessory kits Refer to Figure 7 for the connection diagram and perform the following procedure.

- 1. Treatment Room Suction Line to Pump Inlet Connection. Refer to Figure 7, item (1).
  - a. Install one connector adapter to the pipe (either overhead or sub floor) from the operatory.
  - b. Install the connector adapter into the flexible coupling connector on the LT.
  - c. Install the 1<sup>1</sup>/<sub>2</sub>" ID, clear hose cut for installation between the operatory suction line and pump inlet and secure with two no-hub adapters.
- 2. **Heat Exhaust Connection**. Refer to Figure 7, item (2) for the location of the vent hose connection at the pump heat exchanger output and the facility vent line. Make the heat exhaust connection by performing the following procedure.
  - a. **Exhaust Vent Assembly Installation**. Refer to Figure 8 and install the Drip Leg and Exhaust Vent Assembly to the bottom end of the facility vent line. Install a length of 1/4 inch OD Urethane Tubing (P/N 51453) between the vent condensation drain port and facility sewer drain.
  - b. **Heat Exhaust Vent Connection**. As shown by Figure 8, connect the vent hose between the pump heat exchanger output and the facility vent line. Secure with no hub adapters provided by the accessory kit.

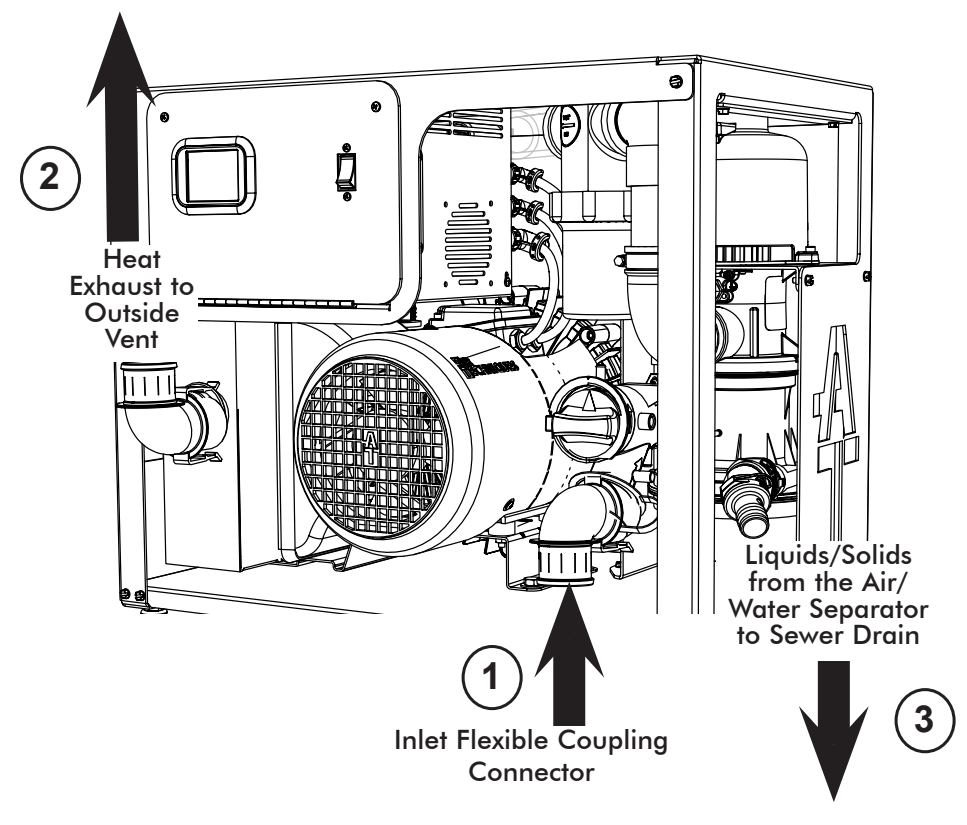

Figure 5. MOJAVE LT Plumbing Connection

- 3. **Drain to Facility Sewer Connection**. Refer to Figure 8, item (3) for the location of the Air/ Water Separator drain. Use the 1-inch hose provided to connect the separator drain to the facility sewer. As shown by Figure 8, the sewer connection can be made as either a closed vented drain or open drain pipe method.
- 4. **System Electrical Connections**. Refer to the Electrical Connections section (See Figure 9.) and connect the pump to 220V facility power. Refer to Figures 10 and 11 when connecting the low power remote switch. Do not use a high voltage switch to turn power off remotely. Unit must remain powered at all times.

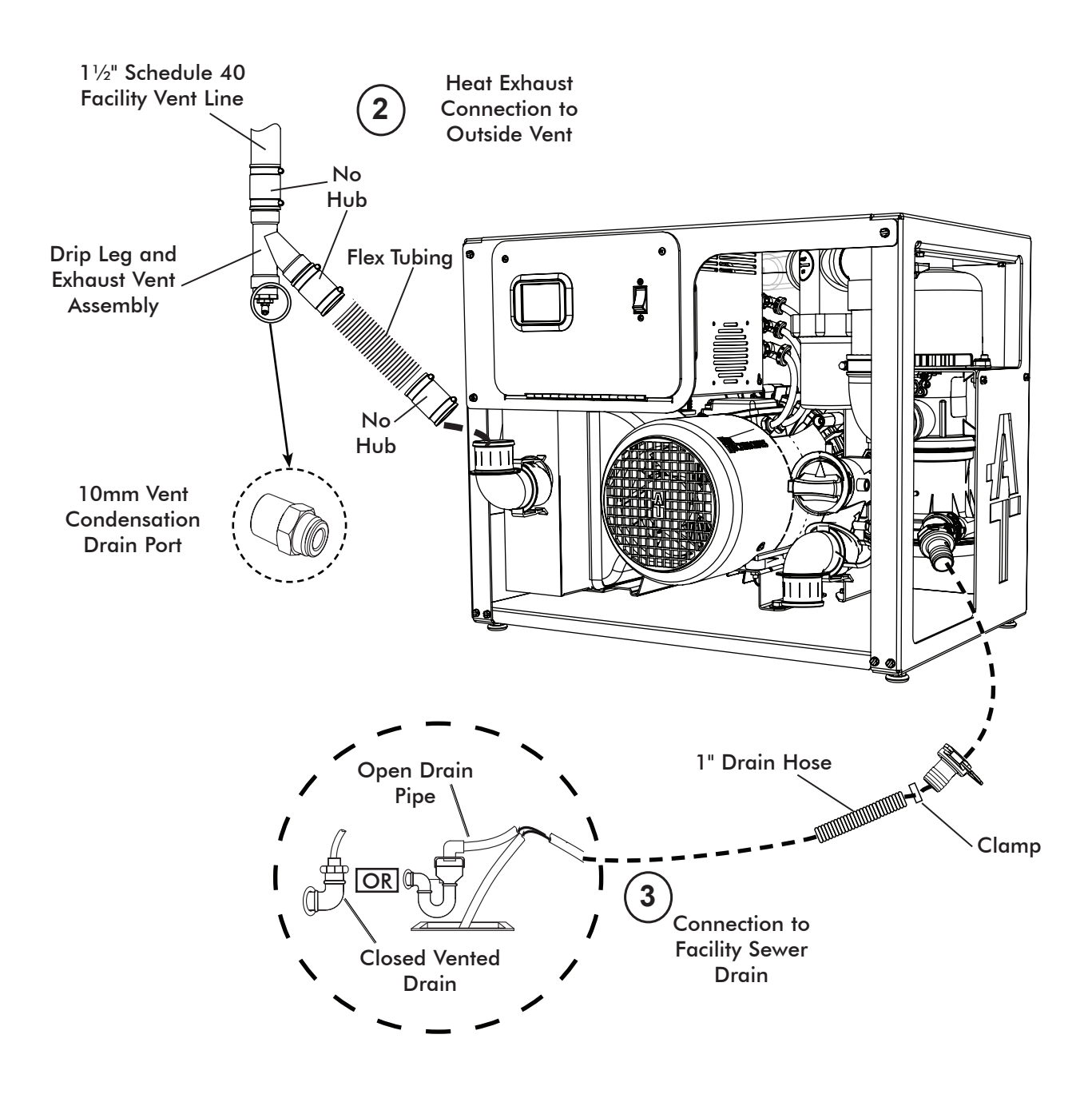

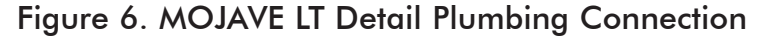

## ELECTRICAL CONNECTIONS

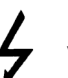

Remove all power to the system prior to working within the electrical box. Contacting high voltage can cause serious injury or even death.

## MOJAVE LT Pump Direct Power Connection.

Each unit is wired directly to an dedicated 220V, 20 AMP single phase 60 Hz circuit via a disconnect box with approved ground. Disconnect boxes should be mounted no more than 3 feet of the installation center line. Supplied 6-Foot BX from Electrical Box of

Figure 10 shows the wiring of the electrical BX cable used to connect the LT directly to facility input power.

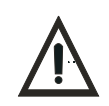

All systems must be wired directly from an electrical box that complies with local electrical codes.

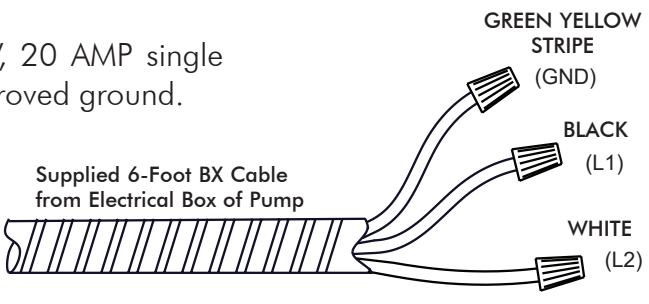

Figure 7. MOJAVE LT Power Connection

## Remote Switch Connections.

As shown by Figure 10, connections are made via connectors J4 and J6 of the main board.

#### VDC Connections.

Make the 6 VDC connections shown by Figure 11, View A, for Remote Panel Switch #53202-1 provided by Air Techniques. Make the 24 VDC connections shown by Figure 11, View B, for Remote Panel Switch #53201-1. When using a switch not provided by Air Techniques, all remote system status indication is lost.

**Important:** Use CAN BUS Termination Resistor, P/N 85133, when making tandem pump connections.

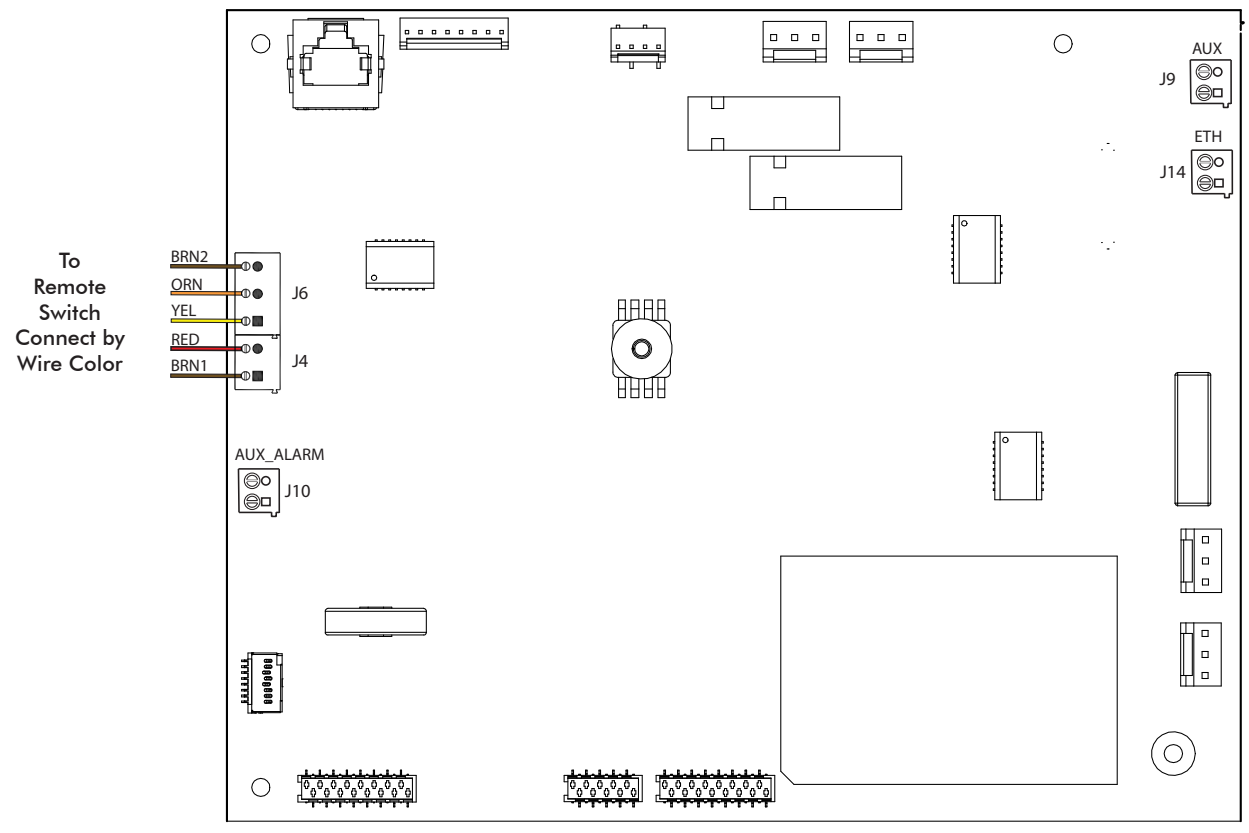

Figure 8. Remote Switch Connection to Main Board

**Note:** Use 18 Gauge for interconnect cable to connect between unit and remote switch.

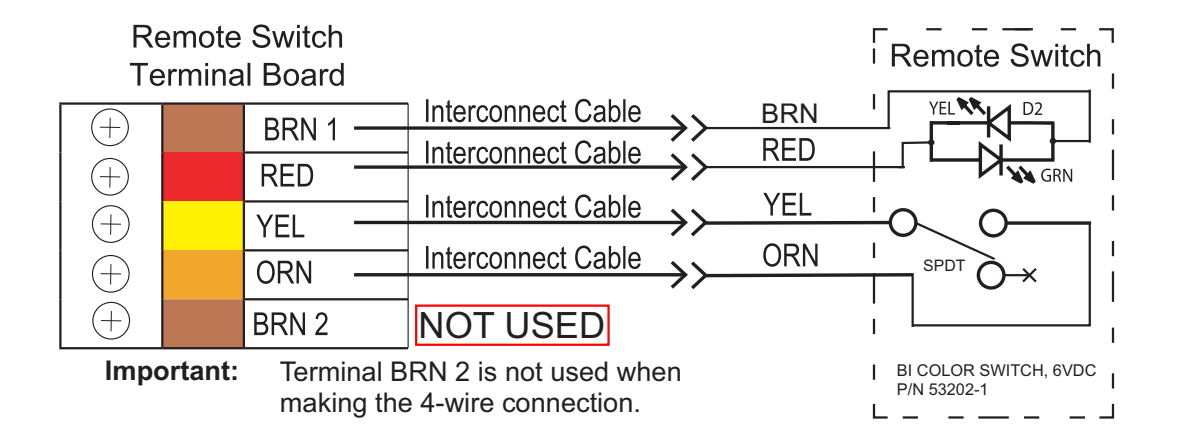

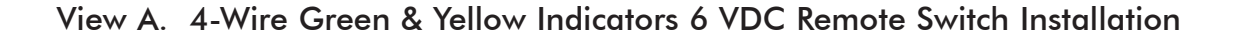

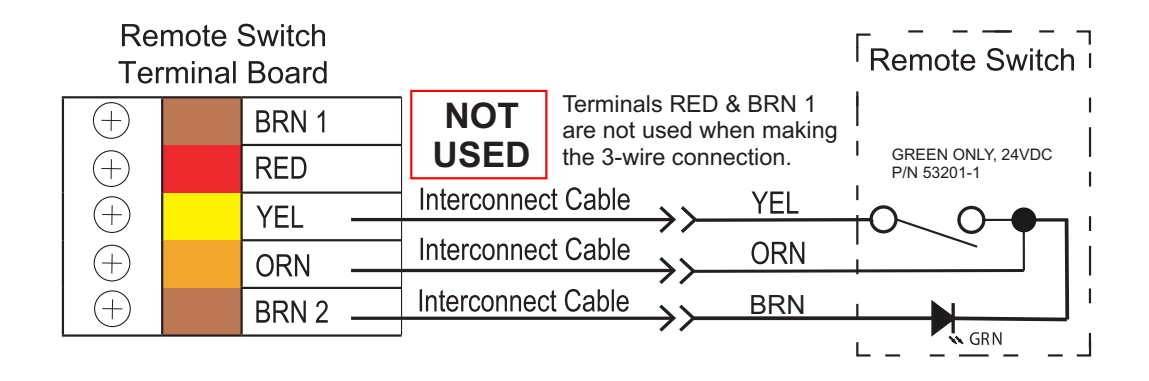

View B. 3-Wire Green Indicator Only 24 VDC Remote Switch Installation

#### Figure 9. 3-Wire and 4-Wire Remote Switch Connection

## OPERATING INFORMATION

#### General.

- The vacuum level is factory preset at 8 InHg. This vacuum set point is adjustable from 8.0 to 10.0 inHg in increments of 0.5 inHg via the touch screen.
- System operation is automatically controlled. Parameters can be adjusted via the touch screen
- The system is capable of running continuously and should be put into standby mode when not in use.
- □ The system may be turned **ON** or put into standby mode from a single, convenient location within the dental office using an optional Remote Control Panel switch.

**Mojave LT** Standby and Run modes must be toggled from either the LCD touchscreen or the optional low voltage remote switch. The **Mains Circuit Breaker** must remain in the **ON** position at all times for the Self Diagnostic feature to run properly. Unit cannot be turned on/off using a high voltage switch connected to the main power source. Failure to do so will <u>VOID</u> the warranty.

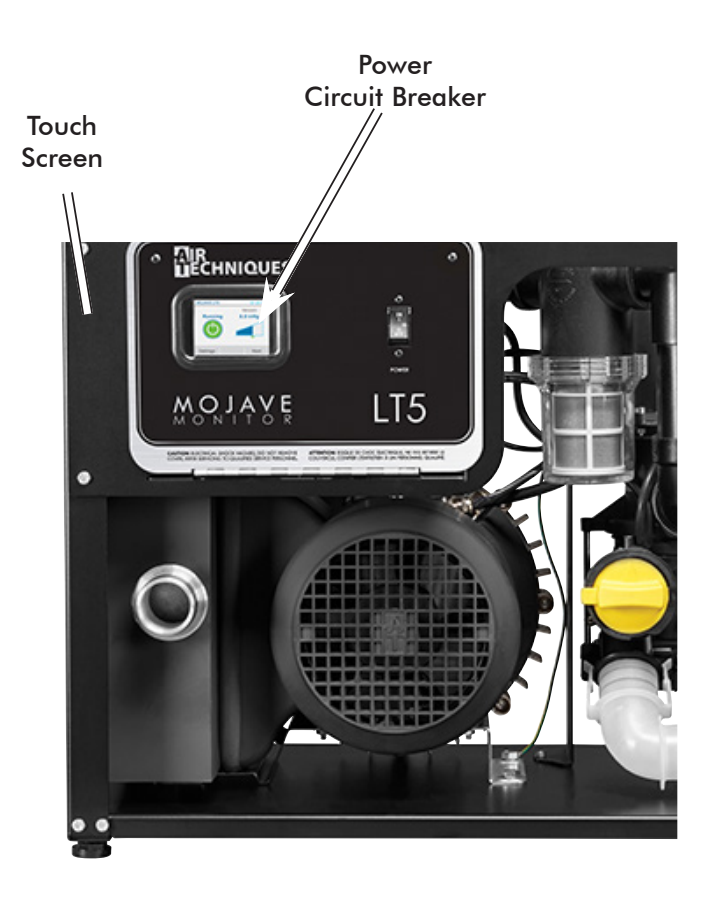

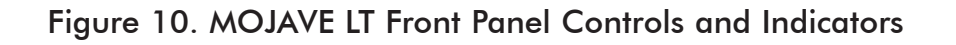

#### START UP BY TOUCH SCREEN

- Set the motor Mains Circuit Breaker in the ON position.
- 2. Observe that the color touch screen illuminates and depress the blue **Standby** button.
- 3. Observe that the **Standby** button changes to a green **Running** button, that the unit is running and the **Vacuum** widget shows increasing pressure.

#### START UP BY OPTIONAL REMOTE SWITCH

- Set the motor Mains Circuit Breaker to the ON position.
- 2. Observe that the when in **Standby** with no errors the push button indicator is extinguished.
- **Note a:** Depending on the site installation, the remote switch can be either a Bi-Color LED 6VDC switch (included) or a single LED 24 VDC switch.

Refer to the tables below for the LED conditions for each switch during operation.

3. Depress the push button switch and observe that the associated indicator illuminates as listed for the corresponding switch.

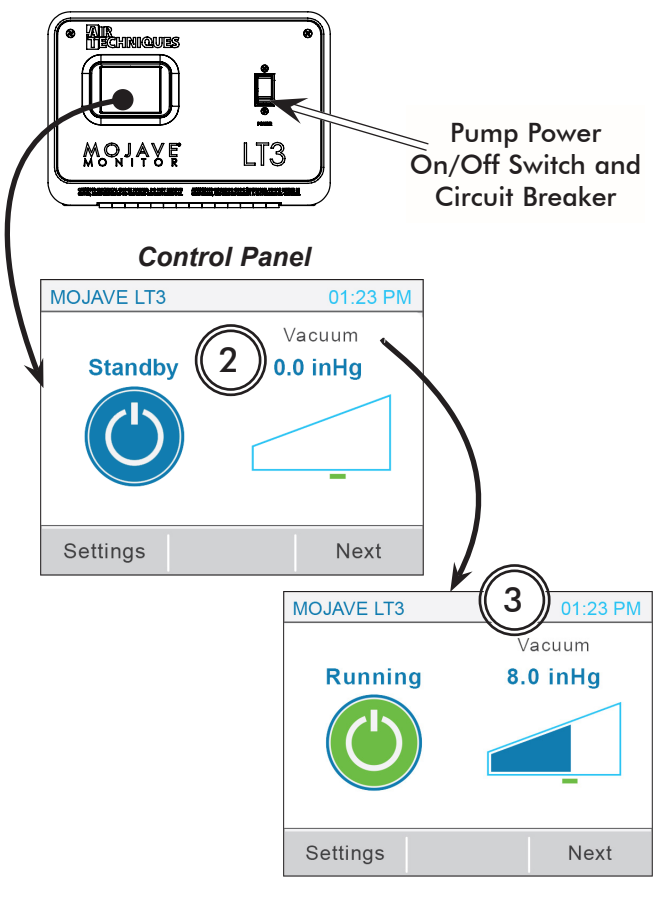

Color LCD Touch Screen Display

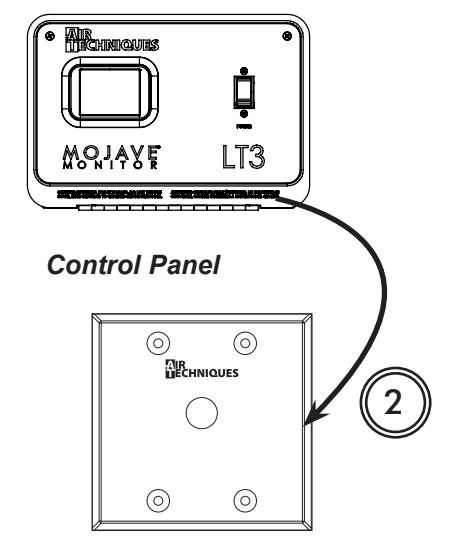

**Optional Remote Control Panel** 

| 6V DC Bi-Color Green / Yellow Indicators (See Note a.) |                    |                        |  |
|--------------------------------------------------------|--------------------|------------------------|--|
| Bi-Color LED Condition                                 | Switch<br>Position | Condition Description  |  |
| None                                                   | Out                | Standby, No errors     |  |
| Solid Green                                            | In                 | Running, No errors     |  |
| Flashing Yellow                                        | Out                | Standby, Error present |  |
| Alternating Green / Yellow                             | In                 | Running, Error present |  |
|                                                        |                    |                        |  |

| 24V DC Green Indicator Only (See Note a.) |                    |                        |  |
|-------------------------------------------|--------------------|------------------------|--|
| Green LED Condition                       | Switch<br>Position | Condition Description  |  |
| None                                      | Out                | Standby, No errors     |  |
| Solid Green                               | In                 | Running, No errors     |  |
| Flashing Green – Slow                     | Out                | Standby, Error present |  |
| Green – Fast                              | In                 | Running, Error present |  |

## TOUCH SCREEN CONTROLS

**Note:** The motor power circuit breaker must be kept in the **ON** position to operate the color LCD touch screen display. See Operating Information on page 15.

All **MOJAVE LT** units have a color LCD touch screen display located on the front control box panel. This display is used to start the unit and show system operating status. It also serves as an input for controlling operation and adjusting system parameters.

The display shows two screens during normal operation; a Home Screen and a Settings Screen. The Home Screen is used to start and monitor operation of the **MOJAVE LT**, while the Settings Screen allows changes to operating parameters.

The screens are comprised of operation Buttons, Navigation Buttons and Widgets as described below.

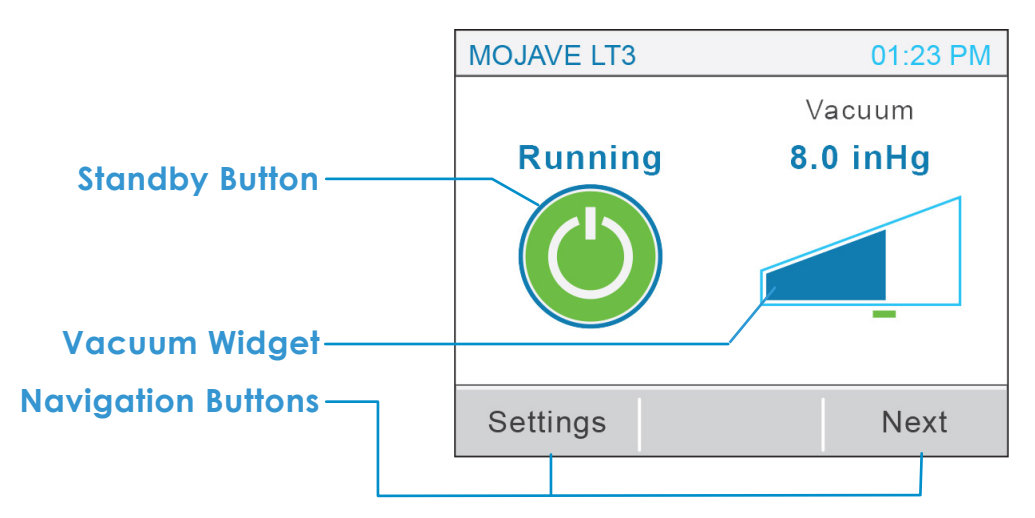

#### **Operation Buttons**

**Standby Button -** Home Screen Standby Button that when blue, indicates the system is in the "**Standby**" mode. When pressed, this switch starts the compressor operation.

**Running Button -** Home Screen Standby Button that when green indicates the system is in the "**Running**" mode. When pressed, this switch stops **MOJAVE LT** operation and returns to the "**Standby**" (blue button) mode.

**Error Button** - Home Screen Standby Button that when red indicates an error is present causing the **MOJAVE LT** to shut down operation.

**Navigation Buttons** - located on the bottom of the screen these buttons allow the user to migrate within a screen by going to the next screen level or to transfer between the Home Screen and a Settings Screen.

**Widget** - an element of a graphical user interface (gui) that is used to display information during vacuum operation. The Home Screen normally shows the Vacuum Widget while the Motor Frequency, Separator RPMs, Voltage and Temperature widgets are accessed by pressing the **Next** Navigation Button.

#### 1. HOME SCREEN

- a. STANDBY BUTTON / VACUUM SCREEN
  - i. Standby Button
    - Running: Motor and separator run to maintain the set vacuum level of 8.0 to 10.0 inHg.
    - Standby: Motor and separator are not running.
    - Error: Motor and separator do not run.
  - ii. Vacuum Widget Displays current vacuum level.

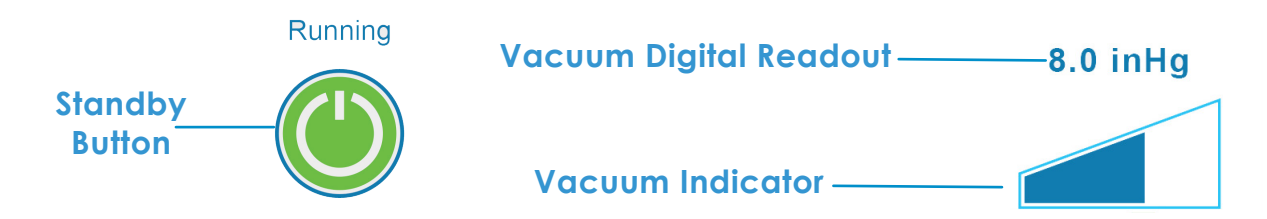

#### b. PUMP / SEPARATOR SCREEN

- i. Pump Frequency Widget Displays current frequency level with min/max range indicator.
- ii. Separator RPM Widget Displays current RPM value with min/max range indicator.

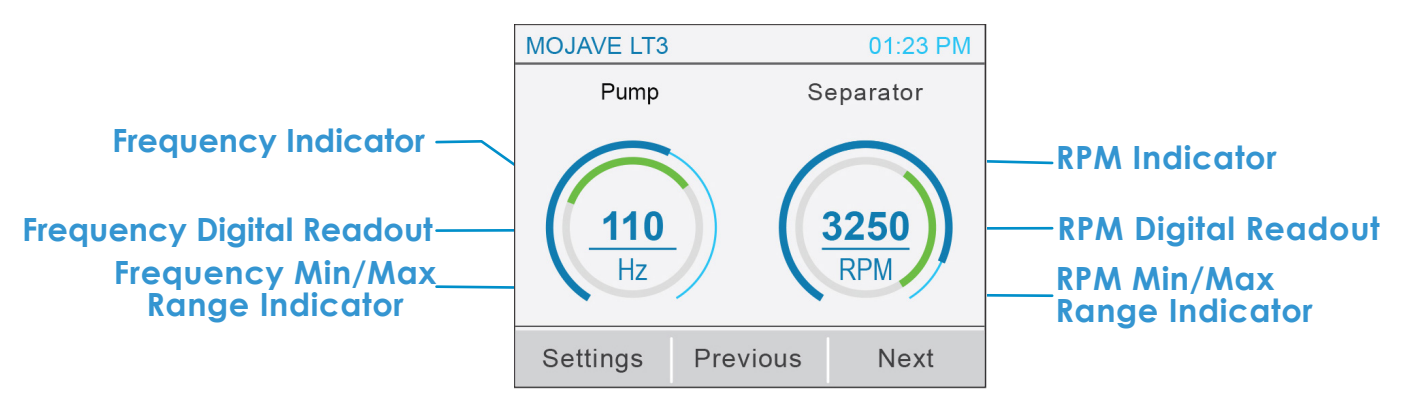

#### c. VOLTAGE / TEMPERATURE SCREEN

- i. Voltage (V) Widget Current line voltage with min/max range indicator.
- il. **Temperature (<sup>o</sup>F) Widget** Current ambient temperature of room with max temperature limit indicator.

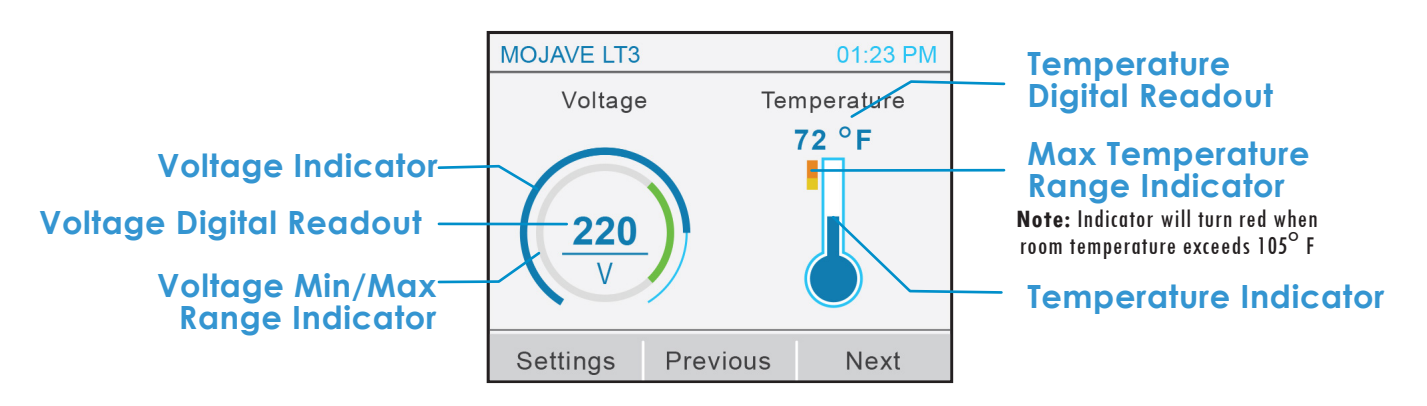

## TOUCH SCREEN CONTROLS

| Sub-Folder Address— | -Settings                                                               | 1 / 3— | Page Number                             |
|---------------------|-------------------------------------------------------------------------|--------|-----------------------------------------|
| Option Choice       | <ul> <li>Information</li> <li>Access</li> <li>-I- Parameters</li> </ul> |        | ——— Page Indicator<br>——— Scroll Button |
|                     | Home                                                                    |        |                                         |

SETTINGS SCREEN

## 2. SETTINGS SCREEN

- a. INFORMATION
  - i. Model Air Techniques model number.
  - ii. SN Unit serial number.
  - iii. PCB Indicates control board serial number.
  - iv. Firmware Indicates latest installed firmware and revision.
  - v. VFD Code Indicates VFD Code number.

## b. ACCESS

- i. User Default setting on startup, this access level should be used when unit is not being serviced by a technician. Set level by pressing the radio button.
- **ii**. **Technician** This access level is used when unit is being serviced by a technician to access all option choices. Set level by pressing the radio button.

Note: Access will save on exit by either HOME or BACK buttons

- c. PARAMETERS
  - i. Set Point Sets vacuum level between 8-10 inHg in 0.5 inHg increments by pressing up or down arrows. Press the SAVE button to accept setting.
- d. DATE / TIME 📊
  - i. Date Sets to current date. Set date by pressing up or down arrows above or below each digit, then press the SAVE button.

**Note:** When the time zone (UTC) is reset, the time setting may need to be set to match location.

- ii. **Time** Sets current time for selected time zone. Set time by pressing up or down arrows above or below each digit, then press the **SAVE** button.
- iii. Time Zone Sets time zone. Set appropriate UTC (see table) by pressing up or down arrows above or below each digit. Press the SAVE button and then power cycle (power off then on) device to save setting. After completing power cycle, verify the time matches location.

| Time Zones Currently Being Used in United States |              |                               |                |
|--------------------------------------------------|--------------|-------------------------------|----------------|
| Time                                             | Time 2       | Zone                          | Example        |
| Offset                                           | Abbreviation | Name                          | City           |
| UTC - 5                                          | EST          | Eastern Standard Time         | New York       |
| UTC - 6                                          | CST          | Central Standard Time         | Chicago        |
| UTC - 7                                          | MST          | Mountain Standard Time        | Salt Lake City |
| UTC - 8                                          | PST          | Pacific Standard Time         | Los Angeles    |
| UTC - 9                                          | AKST         | Alaska Standard Time          | Anchorage      |
| UTC - 10                                         | HAST         | Hawaii-Aleutian Standard Time | Honolulu       |

## e. NETWORK

- i. Hint: Password "Hint"
- ii. DHCP: Indicates DHCP of connected network
- iii. IP-Address: Indicates IP-Adress of connected network
- iv. Netmask: Indicates Netmask of connected network
- v. Gateway: Indicates Gateway of connected network
- vi. MAC Address: Indicates MAC address of unit

## f. STATISTICS

- i. On-Time Shows time that unit has been powered on (hours)
- ii. Run-Time Shows time that unit has been running (hours)

## g. ALARM HISTORY

Shows the last forty (40) alarms triggered. Push any listed **ALARM** button to get details of alarm, such as suggested tasks and date alarm was triggered.

## TOUCH SCREEN CONTROLS

#### ALARMS

**MOJAVE LT** checks operation via the Intelligent Monitoring System and alerts the user to problems by displaying Warnings or Errors in the upper left corner of the Home Screen. Warnings notify the user of conditions effecting operation while Errors are critical problems disabling operation. As shown below, explanation of the Warning or Error is expanded by pressing the displayed alert. Also refer to TROUBLESHOOTING, page 24, to correct additional problems.

a. WARNINGS

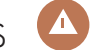

- Line voltage is out of range. Contact Technician. i.
- ii. Room temperature is too high.
- iii. Room temperature is too low.
- Vacuum level is greater than 1.0 inHg over setpoint. iv.
- Vacuum level is less than 0.5 inHg over setpoint. V.

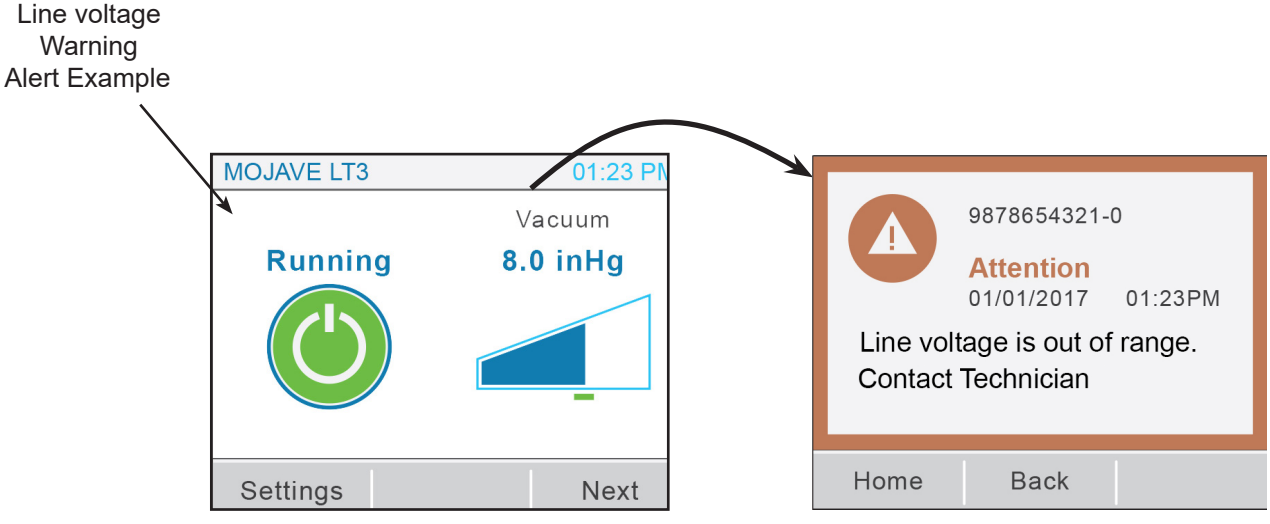

Home Screen Showing Warning

Example Warning Screen

## b. ERRORS

- i. Pressure sensor malfunction. Contact Technician.
- ii. Room temperature above 120°F. Confirm and unit will restart when room is cooled.
- iii. Separator below minimum speed. Re-enable motor?
- iv. Motor VFD error detected. Contact Technician.

| Pressure Sensor<br>Malfunction Alert<br>Example | Pressure Sensor Malfunction |    | 3 1020011-0                                                |
|-------------------------------------------------|-----------------------------|----|------------------------------------------------------------|
|                                                 | Problem Vacuum<br>0 inHg    |    | Fault<br>Pressure Sensor Malfunction<br>Contact Technician |
|                                                 | Settings Ne:                | κt | Hide                                                       |

Home Screen Showing Error

Example Error Screen

#### Vision Monitor Remote Monitoring Solution

Vision Monitor is a cloud based remote monitoring solution that provides valuable, real-time status information from your network connected Mojave LT Monitor directly to any internet devices via the web interface or mobile app. Connect your equipment to allow service technicians to quickly diagnose problems, update parameters remotely, check usage history, and minimize downtime. Vision Monitor will also notify you when the equipment requires maintenance to ensure optimal performance and reliability year over year from your Mojave LT Monitor.

#### System Requirements

Vision Monitor software server installation requirements for a server or practice computer network:

| Operating system:                                                               | Windows Server 2016 Microsoft Windows 10, 64-bit                                                                                                    |
|---------------------------------------------------------------------------------|----------------------------------------------------------------------------------------------------|
| Graphics board:                                                                 | Resolution <sup>3</sup> 1280 x 1024 (recommended)                                                                                                    |
| Interface:                                                                      | Ethernet, DHCP/dynamic allocation of IP addresses Internet                                                                                               |
| Ports required:                                                                 | 502, 512, 514, 45123 - 45126, 50123                                                                                                    |
| Additionally required software:                                                 | Mozilla Firefox, Google Chrome or Microsoft Edge (in the current version)                                                                                |
| Peripheral equipment required:                                                  | Sound board, loudspeaker                                                                                                    |
| Just a browser is needed<br>The network connection<br>For stability reasons the | for the user interface of the cloud.<br>of the devices needs to be stable, e.g. via LAN or via a stable WLAN<br>use of e.g. PowerLAN is not recommended. |

#### Installation

Please review the Vision Monitor Installation Instruction at https://www.airtechniques.com/wp-content/ uploads/2203V002.pdf for the complete guide on connecting and installing your Mojave LT Monitor to Vision Monitor.

The Vision Monitor software that must be installed at the dental practice can be downloaded from this link: https://www.airtechniques.com/en/drivers/

**Warning:** Cleaning agents that contain bleach or foam should not to be used in this system. These cleaners will leech mercury from amalgam and pollute our environment. Please use non-foaming, non leaching, and biodegradable CleanStream (PN 57850) for proper cleaning.

#### Initial Maintenance.

After installation, clean the vacuum lines with CleanStream Cleaner. This is especially necessary when a new system is being installed into existing dental system piping. Using CleanStream Cleaner helps the **MOJAVE LT** system to remove any built up deposits in the piping system. Perform the initial cleaning by performing the daily maintenance procedure provided below.

#### Maintenance-Free MOJAVE Pumps.

All **MOJAVE LT** pumps are designed for maintenance-free operation. The pump features a powerful 3-phase motor. The motor is completely water and oil-free and provides a dependable operation requiring no scheduled maintenance.

#### Preventive Maintenance.

Whenever a service technician fulfills a repair call at the customer site routine checks should also be performed to detect general overall wear, and replacement of parts should be made if necessary before a failure causes a prolonged shut-down. This preventive maintenance program will aid in dependable equipment operation and help reduce breakdown.

#### Scheduled Maintenance.

Since a well-organized maintenance program aids dependable equipment operation and reduces breakdown to a minimum, it is essential that the maintenance instructions be followed completely. The routine cleaning will remove any built up deposits in the piping system.

| Daily             | <ol> <li>Clean drain lines from the operatory to the air/water separator with CleanStream Clean<br/>by performing the procedure provided on the next page.</li> </ol> |                                                                                                    |  |  |
|-------------------|----------------------------------------------------------------------------------------------------|----------------------------------------------------------------------------------------------------|--|--|
| Weekly            | 1.                                                                                                    | Check for noise and leaks.                                                                                                    |  |  |
|                   | 2.                                                                                                    | Clean exterior surfaces                                                                                                    |  |  |
|                   | 3.                                                                                                    | Make sure that no flammable, corrosive, or combustible materials are stored in the equipment room (especially in the area around the equipment).                                                                              |  |  |
| Monthly           | 1.                                                                                                    | Check tubing for kinks or cracks.                                                                                                    |  |  |
|                   | 2.                                                                                                    | Check drip leg for liquids on exhaust line.                                                                                                    |  |  |
|                   | 3.                                                                                                    | Check for debris in the solids strainer.                                                                                                    |  |  |
| Important         | :                                                                                                    | Evidence of buildup at the base drain most likely means that a stricter adherence to the daily maintenance procedure is required.                                                                                             |  |  |
| Semi-<br>Annually |                                                                                                    | Check the inlet filter on the pump assembly for buildup. The filter should be dry and clean. The presence of any liquid or debris means that the installation is incorrect or there is an issue with the air/water separator. |  |  |

## MOJAVE<sup>®</sup>LT

## MAINTENANCE

|   | Always use the proper personal protective equipment when in contact with biohazard waste.                                                                        |        |
|---|----------------------------------------------------------------------------------------------------|--------|
| г | <b>Caution:</b> The use of the following materials will result in equipment damage, loss of system performance and/or will void the warranty. <b>DO NOT USE:</b> | ר<br>ו |
| 2 | Foaming cleaners                                                                                                    | ł      |
|   | Household cleaning agents                                                                                                    |        |
| 1 | Instrument cleaners/disinfectants                                                                                                    | -      |
| 1 | Cleaning agents containing chlorine                                                                                                    |        |
| 1 | Abrasive Cleaners                                                                                                    |        |
| 5 | Solvents like acetone                                                                                                    |        |

#### Daily Maintenance - Clean Vacuum Lines

Clean all vacuum lines in the vacuum system with CleanStream Cleaner daily as part of the overall preventive maintenance program. This helps to maintain the cleanliness of the tank as well as the vacuum lines and tubing throughout the system. Using the 2.5 liter bottle of CleanStream Cleaner, PN 57850 and the CleanStream dispenser system, PN 57665.

| Required - Not Supplied |                                                             |           |                                      |
|-------------------------|-------------------------------------------------------------|-----------|--------------------------------------|
| Part No.                | <b>Description</b>                                          | News O    |                                      |
| 57850                   | 2.5 Liter Bottle CleanStream Cleaner<br>(125 applications)  |           |                                      |
| 57665                   | Monarch CleanStream Dispenser System<br>w/Vortex Technology | (Remotors | Monarch CleanStream Dispenser System |

Part No. 57850

w/Vortex Technology, Part No. 57665

**Procedure.** Prepare the cleaning solution and clean the system daily by performing the following steps.

Note: The CleanStream Dispenser can hold a maximum of 2 liters of solution for cleaning up to 2 operatories. Mix solution quantity as necessary.

- 1. Fill the CleanStream dispenser with tap water as applicable;
  - a. to the line marked 1 L for 1 operatory
  - b. to the line marked 2 L for 2 operatories
- 2. Using the 20ml measuring line in the CleanStream Cleaner bottle cap, add the CleanStream Cleaner concentrate to the dispenser as applicable;

a. for 1 operatory, add 20ml of CleanStream concentrate to the 1 liter of water

b. for 2 operatories, add 40ml of CleanStream concentrate to the 2 liters of water

- 3. As shown by Figure 13, the interior of the CleanStream dispenser bottle cap is configured with three holes for the insertion of HVEs and SEs via provided adapters as follows.
  - a. attach saliva ejector to smallest atomizing adapter
  - b. attach 1 or 2 high volume ejectors to respective adapter(s)
- 4. Refer to Figure 13 and place dispenser in the 2-liter vertical position or the 1-liter horizontal position as necessary.
- 5. With the vacuum pump on and handpiece valves open, aspirate the CleanStream solution from dispenser.
- 6. After each cleansing procedure, disconnect the hand pieces and rinse the dispenser.

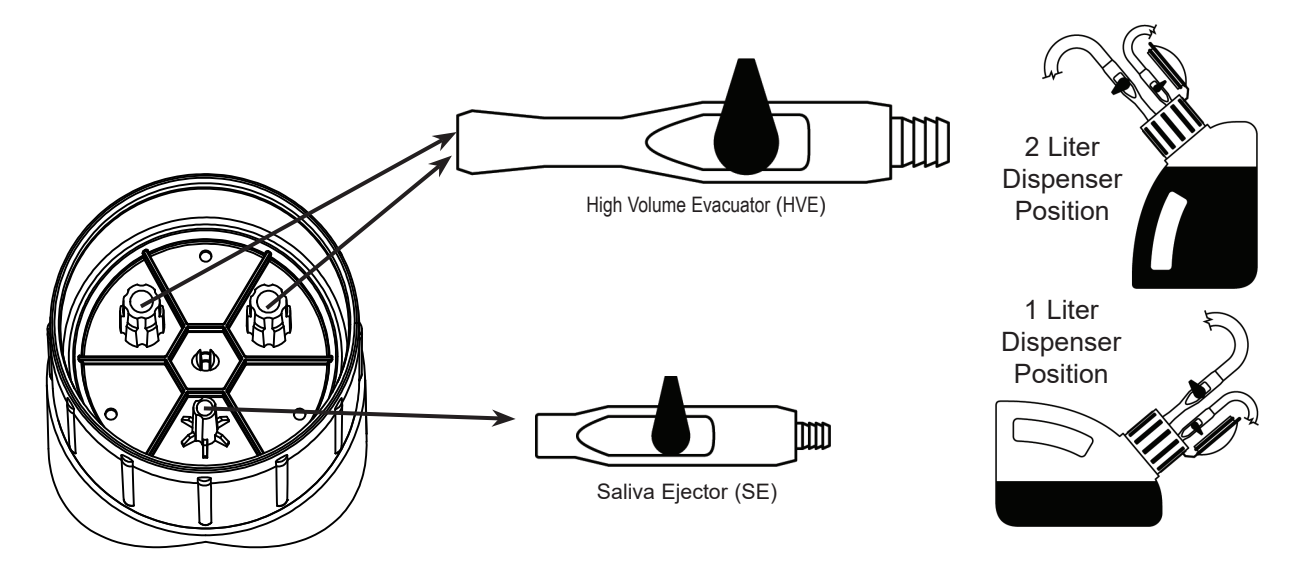

Figure 11. CleanStream Dispenser Cap Adaptor Locations

## ACCESSORIES/OPTIONS

Accessories/Equipment Options. The following lists the ordering number and description for accessory components available to maintain the **MOJAVE** product family. Contact an authorized Air Techniques' dealer for information.

| Description                                                                                                    | Part Number                      |
|----------------------------------------------------------------------------------------------------|----------------------------------|
| Remote Control Panels with 24V switches:<br>1-Switch Plate Kit<br>2-Switch Plate Kit<br>3-Switch Plate Kit<br>4-Switch Plate Kit | 53111<br>53251<br>53250<br>53133 |
| Remote Water Control Valve Systems                                                                                               | 53020, 53021<br>53170 & 53173    |
| Replacement Bowl, Screen and Gasket for Inlet Filter                                                                             | H5217                            |
| XL Utility Stack Rack                                                                                                    | 56600                            |
| Utility Stack Rack Mini                                                                                                    | 56650                            |

## TROUBLESHOOTING

**Automated Self Diagnostic Feature:** Every 2 hours if the pump is OFF it will be turned ON for 6 seconds and then turned OFF. This feature makes sure that the pump remains ready for operation and may be helpful in preventing locked rotors.

**Error Reporting:** The Pump monitors the system operation and immediately records and reports any warnings or errors found. Some errors clear automatically as soon as the operating issues are resolved; other errors have to be manually reset. The table below lists the types of errors reported along with their possible causes, and possible resolution.

| Message<br>Type Message Text |                                                                                                 | Possible Cause                                                                                              | Possible Solution                                                                                                    |  |  |
|------------------------------|-------------------------------------------------------------------------------------------------|----------------------------------------------------------------------------------------------------|----------------------------------------------------------------------------------------------------|--|--|
|                              | Line Voltage out<br>of range. Contact<br>Technician                                             | <ul><li>a. Voltage dips or spikes on the AC Mains.</li><li>b. Unit installed on a 120 VAC circuit</li></ul> | <ul><li>a. Make sure that the Pump is on a dedicated circuit.</li><li>b. Make sure that the Pump is on a 220 VAC circuit.</li></ul>    |  |  |
|                              | Room temperature is too high.                                                                   | a. Ventilation in the equipment room is inadequate                                                          | a. Check that the ambient temperature is<br>not above 120°F. Increase the ventila-<br>tion in the equipment room if neces-<br>sary.    |  |  |
|                              |                                                                                                 | b. Exhaust lines are restricted                                                                             | <ul> <li>b. Check that the exhaust lines are not<br/>blocked or restricted.</li> </ul>                                                 |  |  |
| Warning                      | Room temperature<br>is too low.                                                                 | a. Insulation of the equipment room is inadequate                                                           | a. Check that the ambient temperature in the equipment room is above 40°F. Increase heating to the equipment room if necessary.        |  |  |
|                              | Vacuum level value is more than 1.0                                                             | a. Feedback control problem                                                                                 | <ul> <li>a. Check that the Control board is not in<br/>"Bypass" mode</li> </ul>                                                        |  |  |
|                              | inHg over setpoint.                                                                             | b. Control board malfunction                                                                                | b. Contact your Technician or Technical<br>Support                                                                                     |  |  |
|                              | Vacuum level value<br>is less than 0.5<br>inHg.                                                 | <ul><li>a. Air Leak in vacuum lines</li><li>b. Restricted exhaust</li></ul>                                 | <ul><li>a. Check for Air Leak in the vacuum lines, is the idle frequency high?</li><li>b. Check for restricted exhaust lines</li></ul> |  |  |
|                              |                                                                                                 | c. Restricted inlet                                                                                         | c. Check for restricted inlet lines                                                                                                    |  |  |
|                              | Pressure sensor<br>malfunction. Con-<br>tact Technician.                                        | a. Defective component(s)                                                                                   | a. Contact your Technician or Technical<br>Support                                                                                     |  |  |
| Error                        | Room tempera-<br>ture above 120°F.<br>Confirm and unit<br>will restart when<br>room has cooled. | a. Ventilation in the equipment room is inadequate                                                          | a. Check that the ambient temperature is<br>not above 120°F. Increase the ventila-<br>tion in the equipment room if necessary          |  |  |
|                              | Separator below<br>minimum speed.<br>Re-enable motor?                                           | a. A large amount of liquid<br>has entered the Separator                                                    | <ul> <li>A large amount of liquid has entered<br/>the Separator, try turning the Pump<br/>ON again.</li> </ul>                         |  |  |
|                              |                                                                                                 | b. Separator is not powered                                                                                 | b. Check that the Separator fan is spin-                                                                                               |  |  |
|                              |                                                                                                 | <ul> <li>c. Hall effect sensor is not<br/>connected</li> </ul>                                              | <ul> <li>c. Check that the hall effect sensor cable is not loose at the back of the unit.</li> </ul>                                   |  |  |
|                              | Motor VFD error<br>detected. Contact<br>Technician.                                             | a. Various issues with the VFD can cause this problem                                                       | <ul> <li>a. Check for the VFD error code under<br/>the 'Settings -&gt; Info' screen and<br/>contact Technical Support</li> </ul>       |  |  |

**MOJAVE LT** is warranted to be free from defects in material and workmanship from the date of installation for a period of 5 years (60 months).

All part and component returns and replacement equipment under warranty require a Return Materials Authorization (RMA). Warranty returns must be received within three months of the RMA issue date. Items returned without an RMA, or included with other products for which an RMA has been issued, may be returned to the customer at the discretion of Air Techniques, Inc.

Any item returned under warranty, will be repaired or replaced at our option at no charge provided that our inspection shall indicate it to have been defective. Air Techniques, Inc. is not liable for indirect or consequential damages or loss of any nature in connection with this equipment. Dealer labor, shipping and handling charges are not covered by this warranty.

Warranty credit will not be applied to product returns that exhibit damage due to shipping, misuse, careless handling or repairs by unauthorized personnel. Credit, or partial credit, will not be issued until products/parts have been received and assessed. Warranty is void if product is installed or serviced by anyone other than an authorized Air Techniques' dealer or service personnel.

This warranty is in lieu of all other warranties expressed or implied. No representative or person is authorized to assume for us any liability in connection with the sale of our equipment.

## ON-LINE WARRANTY REGISTRATION

Quickly and easily register your new **MOJAVE LT** on-line. Just have your product model and serial numbers available. Then go to the Air Techniques' website, **www.airtechniques.com**, click the **warranty registration** link and complete the registration form. This on-line registration ensures a record for the warranty period and helps Air Techniques keep you informed of product updates and other valuable information.

For over 50 years, Air Techniques has been a leading innovator and manufacturer of dental products. Our priority is ensuring complete satisfaction by manufacturing reliable products and providing excellent customer and technical support. Whether the need is digital imaging, utility room equipment or merchandise, Air Techniques can provide the solution via our network of authorized professional dealers. Proudly designed, tested and manufactured in the U.S., our products are helping dental professionals take their practices to the next level.

Air Techniques' family of quality products for the dental professional include:

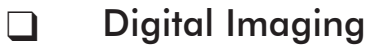

- Digital Radiography
- Intraoral Camera
- Caries Detection Aid
- Intraoral X-ray
- Panoramic X-ray
- Film Processors

## Utility Room

- Dry Vacuums
- Wet Vacuums
- Air Compressors
- Amalgam Separator
- Utility Accessories
- Utility Packages

## Merchandise

- Surface Disinfectant
- Enzymatic Cleaner
- Hand Sanitizer and Lotion
- Waterline Cleaner
- Evacuation System Cleaner
- Imaging Accessories
- Chemistry
- Processor Accessories

#### www.airtechniques.com

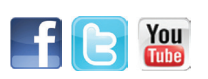

Manufactured by: Air Techniques, Inc. 1295 Walt Whitman Road Melville, New York 11747- 3062, USA Phone: +1-800-247-832 Fax: +1-888-247-8481

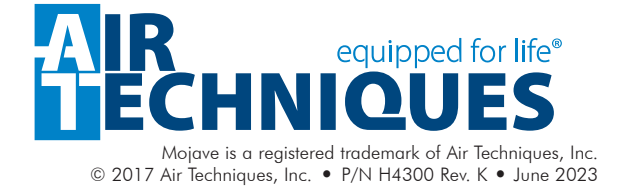

|   |                                |                                    |                                           | 2              |                     |                        |  |  |
|---|--------------------------------|------------------------------------|-------------------------------------------|----------------|---------------------|------------------------|--|--|
|   |                                | 17 ln.                             |                                           |                | 11 ln.              |                        |  |  |
|   | 11 In.                         |                                    |                                           |                | 8½<br>In.           |                        |  |  |
|   |                                | 81/."                              |                                           | 8½" x 5½" Book |                     |                        |  |  |
| В |                                | 072                                | 81/2                                      | In.            | 11 ln.              |                        |  |  |
|   |                                | 11 in.<br>14 in.                   |                                           |                | 17 In. Binding Edge |                        |  |  |
|   |                                |                                    | No Hole Punch<br>3-Hole @ Binding Edge    |                |                     |                        |  |  |
|   | Applicat                       | ion File Typ                       | e:                                        |                |                     | Additional Options:    |  |  |
|   | In E<br>PD                     | Design<br>F (for viewin            | ıg)                                       | Quark<br>MS Wo | XPress<br>ord       | Print in Color         |  |  |
|   | Cor                            | elDraw                             | Card Stock                                |                |                     |                        |  |  |
|   | Air Tech                       | n <b>iques Sto</b> i<br>y document | Saddle Stitch / Fold<br>(Staple Binding). |                |                     |                        |  |  |
|   | Ma                             | nuals                              | UV Coat Both Sides                        |                |                     |                        |  |  |
| A | Finished                       | d Document                         | Laminate                                  |                |                     |                        |  |  |
|   | Doc size                       | :                                  | 3-Hole Binding                            |                |                     |                        |  |  |
|   | Total she                      | ets:                               | Single hole nunch                         |                |                     |                        |  |  |
|   | Paper requirements Weight Brig |                                    |                                           | Brightness     | Finish              | left corner front side |  |  |
|   | Custom                         |                                    |                                           |                |                     | Spiral Bound Booklets  |  |  |
|   | Print Bl                       | ack & White                        | Wire-O Booklets<br>(Metal Coil Binding)   |                |                     |                        |  |  |
|   |                                |                                    |                                           |                |                     |                        |  |  |

| DATE | REV | REVISION RECORD | AUTH | DWN | ск |
|------|-----|-----------------|------|-----|----|
|      |     |                 | SFUR |     |    |
|      |     |                 |      |     |    |
|      |     |                 |      |     |    |
|      |     |                 |      |     |    |
|      |     |                 |      |     |    |

1

## **Comments:**

## Artwork print file provided by Air Techniques

#### Important:

Make sure to print only the latest revision from the network release drive using the original document file for best printing results. Never print scanned copies from the (engscan network drive).

| AIR equipped for life®                           |           |          |  |     |  |  |
|--------------------------------------------------|-----------|----------|--|-----|--|--|
| MATERIAL<br>SEE FE A HS<br>FINISH<br>SEE FE A HG | TITLE     |          |  |     |  |  |
| DATE                                             | size<br>5 | PART NO. |  | REV |  |  |

1

В

A